## **Corbett Axigen Email Backup Tool**

A reliable option to save Axigen Mailbox in a secure place

To effortlessly save your Axigen emails Corbett Axigen Email Backup Tool will help you. This software saves multiple emails at once without any issues. It securely downloads your data and preserves email structure and folder hierarchy. Not only emails, it also exports individual email attachments and attributes from your emails. Thus, it is a great tool to download your Axigen emails and create a backup for future use.

Visit the Official Page: Corbett Axigen Email Backup Tool

Step 1: First, download and launch the software on your computer.

| 🚳 Corbett Backup & Restore Wizard - A Product by Corbett Inc | -  | ٥       | $\times$ |
|--------------------------------------------------------------|----|---------|----------|
| 🗁 Open 🔻                                                     | Re | egister | :        |

v3.0

Step 2: Once you run the tool, click on the **Open** button. Select the **Email** Accounts, then the Add Account option.

| 🚳 Corbett Backup & Restore Wizard - A Product by Corb     | ett Inc                       | - 0      | × |
|-----------------------------------------------------------|-------------------------------|----------|---|
| 📁 Open 👻                                                  |                               | Register |   |
| 🔛 Email Data Files 🕨                                      |                               |          |   |
| Desktop Email Clients                                     |                               |          |   |
| Email Accounts                                            | Open IMAP Configured Accounts |          |   |
|                                                           |                               |          |   |
| Clear File/Folders                                        | Add account                   |          |   |
| S Recent Files                                            | Manage accounts               |          |   |
| Press Control key to open Outlook Data file in new window |                               |          |   |

v3.0

v3.0

**Step 3:** Enter your **Axigen email account details** and click the **Advance settings** option to provide IMAP settings. Click on the **Find** button to auto-detect your account. Then, press the **Add** button.

| S Corbett Backup & Restore Wizard - A Product by Corbett Inc |                   |                           |        | - 0      | × |
|--------------------------------------------------------------|-------------------|---------------------------|--------|----------|---|
| 🧰 Open 👻                                                     |                   |                           |        | Register | ÷ |
|                                                              |                   |                           |        |          |   |
|                                                              |                   |                           |        |          |   |
|                                                              |                   |                           |        |          |   |
|                                                              |                   |                           |        |          |   |
|                                                              |                   |                           | ~      |          |   |
|                                                              | W Add Email Accou | unt                       | ~      |          |   |
|                                                              | Email Accou       | unt Details               |        |          |   |
|                                                              | Email             | harryjordan3326@gmail.com |        |          |   |
|                                                              |                   |                           |        |          |   |
|                                                              | Password          | •••••                     |        |          |   |
|                                                              | Advance Settir    | ngs                       | ~      |          |   |
|                                                              |                   |                           | _      |          |   |
|                                                              | Imap Server       | imap.gmail.com            | Q Find |          |   |
|                                                              | Imap Port         | 993                       |        |          |   |
|                                                              |                   | Secure Port               | -      |          |   |
|                                                              |                   | Need Help?                | Add    |          |   |
|                                                              |                   | Need Help.                | Close  |          |   |
|                                                              |                   |                           |        |          |   |
|                                                              |                   |                           |        |          |   |

**Step 4:** Now, your data is on the left side of the screen. **Preview** your emails using the view modes that are present below.

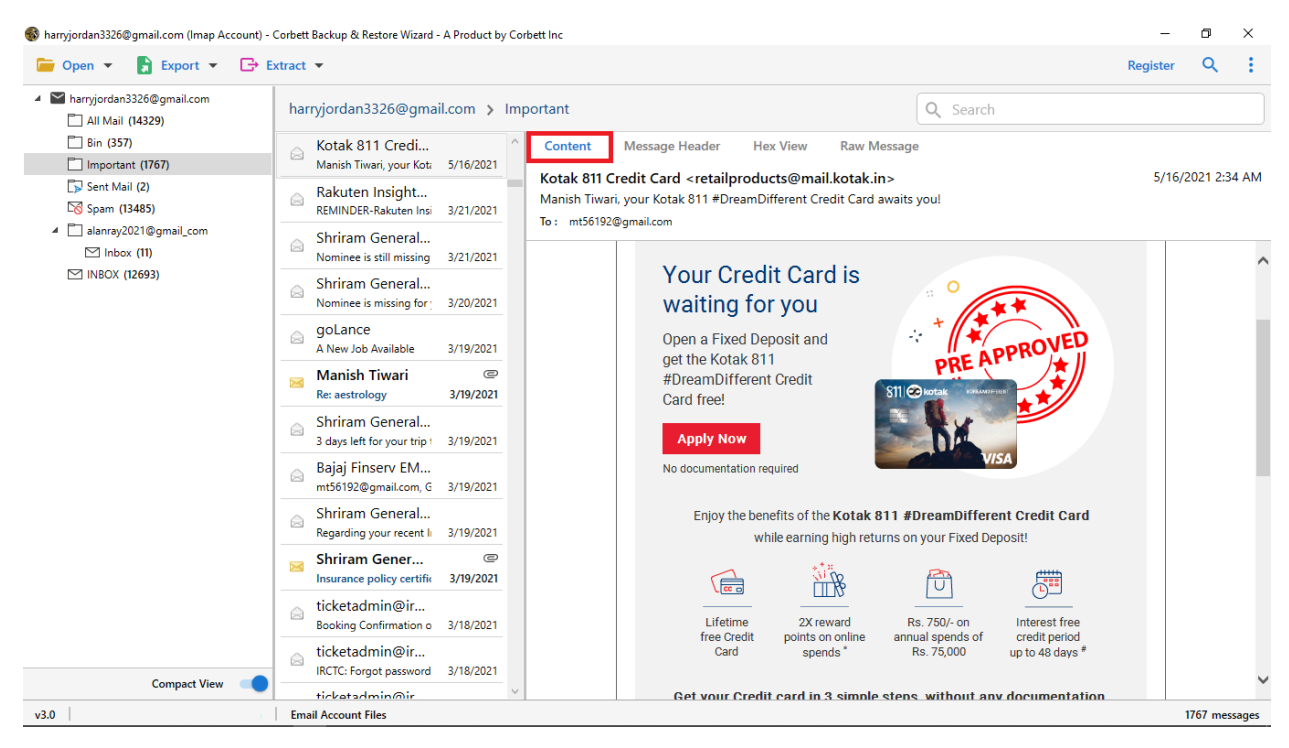

**Step 5:** To sort out your data, click on the **Search** option and sort out your Axigen emails using the **filter options**.

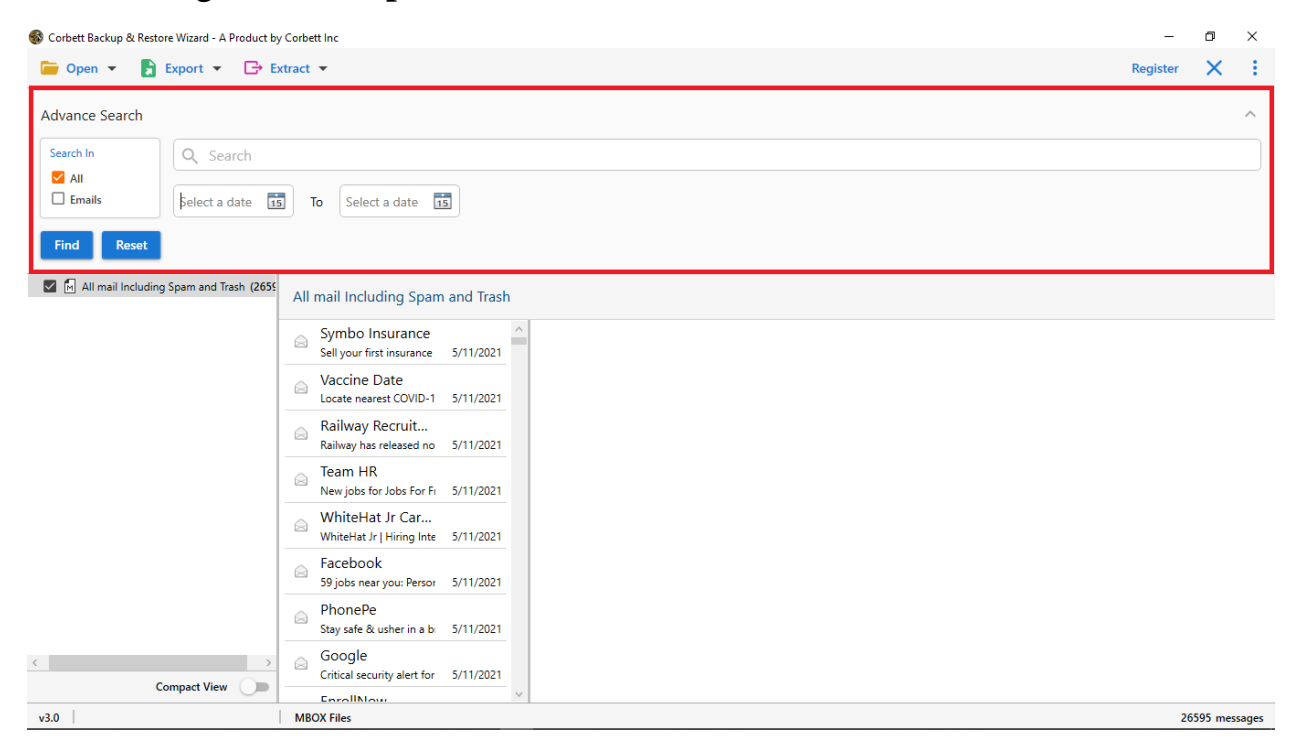

| 🚳 Exported_outlook3.pst - Corbett Backup & Res | tore Wizard - A Product by Corbett            | t Inc                                             | -        | ٥       | ×     |
|------------------------------------------------|-----------------------------------------------|---------------------------------------------------|----------|---------|-------|
| 🕞 Open 👻 📑 Export 👻 🕞 I                        | Extract 🔻                                     |                                                   | Register | Q       | ÷     |
| Exported_c Email Files  Search Top of  Top of  | MBOX<br>p Forsythe                            | s > Root - Mailbox > IPM_SUBTREE > Inbox Q Search |          |         |       |
| Dele     PST     Boo Document Files            | tech (Greentech N                             | 6/18/2008                                         |          |         |       |
|                                                | HTML u Ameristeel Midl                        | 6/18/2008                                         |          |         |       |
| Ë<br>Ø                                         | CSV ip Forsythe<br>Parrot is on line 3        | 6/18/2008                                         |          |         |       |
| [ vCard<br>[ Email Services                    | p Forsythe                                    | @<br>6/17/2008                                    |          |         |       |
| E Gmail C                                      | Office 365 p Forsythe<br>Iditional ammonia    | 6/17/2008                                         |          |         |       |
| Email Clients                                  | p Forsythe                                    | 6/17/2008                                         |          |         |       |
| Thunderbird                                    | p Forsythe<br>Shoals Career Center - 4        | GP<br>6/17/2008                                   |          |         |       |
|                                                | Phillip Forsythe                              | 6/17/2008                                         |          |         |       |
|                                                | Phillip Forsythe<br>weyerheauser              | 6/17/2008                                         |          |         |       |
|                                                | Phillip Forsythe<br>More Than a Backbone      | 6/17/2008                                         |          |         |       |
|                                                | Phillip Forsythe<br>WEBCAST tomorrow: Fir     | 6/17/2008                                         |          |         |       |
| Compact View                                   | Phillip Forsythe<br>RE: Coating pilot trials  | 6/17/2008                                         |          |         |       |
| v3.0                                           | Dhillin Forsythe<br>PST File F:\PST Files\Exp | oortedoutlook3.pst                                |          | 677 mes | sages |

Step 6: At last, click on the Export option, then any option you desire.

**Step 7:** Click on the **Browse** button to set a location where you want your emails. Apply the **Advance Settings** and press the **Save** button.

| 🚳 Exported_outlook3.pst - Corbett Backup & Resto               | ore Wizard - A Product by Corbett Inc                                                                                                    |         |        |             | -        | ٥    | × |
|----------------------------------------------------------------|----------------------------------------------------------------------------------------------------|---------|--------|-------------|----------|------|---|
| 📁 Open 👻 🔓 Export 👻 🕞 Ex                                       | xtract 💌                                                                                                    |         |        | F           | legister | Q    | : |
| <ul> <li>Exported_outlook3.pst</li> <li>Search Root</li> </ul> | EML Export Options                                                                                                    |         |        |             |          | Save | × |
|                                                                | Location<br>Filemi files/Important<br>Open folder after export is done<br>Skip greyed out folders<br>Create empty folders<br>Delete old folders<br>Include email headers<br>File naming option | My mail | Browse | Save Delete |          | _    |   |
| Compact View                                                   | Show Error Logs                                                                                                    |         |        |             |          |      |   |
| v3.0                                                           | PST File F:\PST Files\Exportedoutlook3.pst                                                                                                    |         |        |             |          |      |   |

## Conclusion

This tool helps you to easily save your Axigen emails and make your data offline available. So, install this software on your Windows computer and use it. You can download its free demo version to test the program. Thus, try this software for once to download your Axigen emails securely.